# Lecture 2

### Tables for storing your data

*Tables* are where you put your data. A table is an Access object that is made up of a series of *records* — the electronic equivalent of the index cards that make up an address list.

## Queries for selecting your data

The most commonly used type of query helps you select data from a table, perhaps to select which records you want to include in a report. You can create a query that shows you all the people in your address book who live in (say) Baghdad, or all those for whom you don't have a phone number.

### Forms for editing and displaying your data

An easy way to enter data, especially into more than one related table, is to use a *form* — a standard d*atabase document that displays information from one or more tables on-screen*.

# Reports for printing your data

Forms are primarily designed to appear on-screen; *reports* (on the other hand) are designed to be printed out, reports display information from tables; you get to choose the layout of the information. Most reports are based on queries; you use a query to choose the information that appears in the report.

# **Create forms**

1. Click the Create tab.

| (Cm)  | 39-   | -             |               |                                    | Table Tools               | Frier | nds : Database (Ac | cess 2007)       | - Microsoft Access |
|-------|-------|---------------|---------------|------------------------------------|---------------------------|-------|--------------------|------------------|--------------------|
| 9     | Home  | Create        | External Data | Database Tools                     | Datasheet                 |       |                    |                  |                    |
| 12    | - Ch  |               | Calibri       | - 11                               |                           | -     | ((E)(E)()))        | 0                | 🖦 New Σ Totals     |
| View  | Paste | J Format Pair | nter <b>B</b> | <u>u</u>   <u>A</u> - <u> </u> - [ | <b>⊞</b> -)  <b>==</b> -) |       | [i∃ :∃] @Z -]      | Refresh<br>All * | X Delete - More -  |
| Views | 0     | lipboard      | 6             | Font                               |                           | (a    | Rich Text          |                  | Records            |

2. In the Ribbon, click Form.

| Cin   | 3 17 - (             | * • 🗳 )               | Ŧ        |      |              |                   | Table Tools              | Friends        | : Database (Access 2007) - Microsoft                  |
|-------|----------------------|-----------------------|----------|------|--------------|-------------------|--------------------------|----------------|-------------------------------------------------------|
| 9     | Home                 | Create                | External | Data | Datab        | ase Tools         | Datasheet                |                |                                                       |
| Table | Table<br>Templates * | SharePoint<br>Lists * | Table    | Form | Split<br>orm | Multiple<br>Items | PivotChart<br>Blank Form | Form<br>Design | Labels<br>Blank Report<br>Report Report Wizard Design |
|       | Tab                  | oles                  |          |      | - and the    | Fo                | orms                     |                | Reports                                               |

16

The new form for the Friends of Mine table should look like this:

|                | Form Layout Tools Friends : Database (Access 2007) - Microsoft Access   | - 0 A |
|----------------|-------------------------------------------------------------------------|-------|
| Databas        | Tools Format Arrange                                                    | ۲     |
| <u>A</u> ·     | windth * Dia Title Line Thickness *                                     | 1     |
| Condi          | onal \$ % , *3 23 Gridines Color * Logo Spice Line Color * Add Existing |       |
|                | Formatting Gridlines Controls AutoFormat                                |       |
| iatabase has l | een disabled Options                                                    | ×     |
| iands of Min   |                                                                         | ~     |
|                | riends of Mine                                                          | ~     |
|                |                                                                         |       |
| j              |                                                                         |       |
| ID:            | 1                                                                       |       |
| First Name     | Elvis                                                                   |       |
| Last Name      | Presley                                                                 |       |
| City:          | Baltimore                                                               |       |
| State:         | MD                                                                      |       |
| Zip:           | 21212                                                                   |       |
| Phone Nu       | ber: 4105551212                                                         |       |
|                |                                                                         |       |
|                |                                                                         |       |
|                |                                                                         |       |
|                |                                                                         |       |
|                |                                                                         |       |
|                |                                                                         |       |
|                |                                                                         |       |
|                |                                                                         |       |
|                |                                                                         |       |
|                |                                                                         |       |
|                |                                                                         |       |
|                |                                                                         |       |
|                |                                                                         |       |
|                |                                                                         |       |
|                | A MART Manager Prove                                                    |       |

# Add a new record

1. In the form window, click the  $\blacktriangleright$  button.

|                       | Form Layout Tools | Friends : Database ( | Access 2007) - Microsoft | Access                                                      |                     |            | - 5 X |
|-----------------------|-------------------|----------------------|--------------------------|-------------------------------------------------------------|---------------------|------------|-------|
| Database Tools        | Format Arrange    |                      | (T) -                    |                                                             |                     |            |       |
| Conditional           | Formatting *      | Gridlines            | Logo S Date and Tim      | E Line Thickness *<br>rs I Line Type *<br>re 2 Line Color * | Add Existing Fields |            |       |
|                       | Formatting        | Gridlines            |                          | Controls                                                    |                     | Autoronnat | ×     |
| database has been dis | abled Options     |                      |                          |                                                             |                     |            | ^     |
| riends of Mine        | Friends of Mine   |                      |                          |                                                             |                     |            | ×     |
| E Frie                | nds of Mine       |                      |                          |                                                             |                     |            |       |
|                       |                   |                      |                          |                                                             |                     |            |       |
| ID:                   | 1                 |                      |                          |                                                             |                     |            |       |
| First Name:           | *<br>Elvis        |                      |                          |                                                             |                     |            |       |
|                       |                   |                      |                          |                                                             |                     |            |       |
| Last Name:            | Presley           |                      |                          |                                                             |                     |            |       |
| City:                 | Baltimore         |                      |                          |                                                             |                     |            |       |
| State:                | MD                |                      |                          |                                                             |                     |            |       |
| Zip:                  | 21212             |                      |                          |                                                             |                     |            |       |
| Phone Number:         | 4105551212        |                      |                          |                                                             |                     |            |       |
|                       |                   |                      |                          |                                                             |                     |            |       |
|                       |                   |                      |                          |                                                             |                     |            |       |
|                       |                   |                      |                          |                                                             |                     |            |       |
|                       |                   |                      |                          |                                                             |                     |            |       |
|                       |                   |                      |                          |                                                             |                     |            |       |
|                       |                   |                      |                          |                                                             |                     |            |       |
|                       |                   |                      |                          |                                                             |                     |            |       |
|                       |                   |                      |                          |                                                             |                     |            |       |
|                       |                   |                      |                          |                                                             |                     |            |       |
|                       |                   |                      |                          |                                                             |                     |            |       |
|                       |                   |                      |                          |                                                             |                     |            |       |
| rd:∺ ⊣ 1 of 1 →       | N 🗠 🔥 No Filter   | Search               |                          |                                                             |                     |            |       |
|                       | $\bigcirc$        |                      |                          |                                                             |                     |            | 대답보   |

A blank record should appear:

| ID:           | (New) |  |
|---------------|-------|--|
| First Name:   |       |  |
| Last Name:    |       |  |
| 61h           |       |  |
| City:         |       |  |
| State:        |       |  |
| Zip:          |       |  |
| Phone Number: |       |  |
| Phone Humber  |       |  |
|               |       |  |
|               |       |  |
|               |       |  |
|               |       |  |
|               |       |  |
|               |       |  |
|               |       |  |
|               |       |  |
|               |       |  |
|               |       |  |
|               |       |  |
|               |       |  |

, re

TIP: If you see a Security Warning bar above the form...

| · B Z U B B B                    | Conditional \$ %             | Singer Autors in the yee  Add Disting  Gridines  Color |
|----------------------------------|------------------------------|--------------------------------------------------------|
| View For                         |                              | Gridines Controls AutoFormat                           |
| Security warning Centain content | The catabase has been disord |                                                        |
| Friends of Mine                  | Friends of                   | of Mine                                                |
|                                  | D: (New)                     |                                                        |
|                                  | First Name:                  |                                                        |
|                                  | Last Name:                   |                                                        |
|                                  | City:                        |                                                        |
|                                  | States                       |                                                        |
|                                  |                              |                                                        |
|                                  | Zip:                         |                                                        |
|                                  | Phone Number:                |                                                        |
|                                  |                              |                                                        |
|                                  |                              |                                                        |
|                                  |                              |                                                        |
|                                  |                              |                                                        |
|                                  |                              |                                                        |
|                                  |                              |                                                        |
|                                  |                              |                                                        |

Click the Options... button...

When the **Microsoft Office Security Options** window appears, click the **Enable** *this content* radio button...

| Microsoft Office Security Options                                                                                                    |
|----------------------------------------------------------------------------------------------------|
| Security Alert                                                                                                    |
| VBA Macro<br>Access has disabled potentially harmful content in this database.<br>If you trust the contents of this database and would like to enable it for this session                                                                               |
| only, dick Enable this content.<br>Warning: It is not possible to determine that this content came from a<br>trustworthy source. You should leave this content disabled unless the<br>content provides critical functionality and you trust its source. |
| More information<br>File Path: C:\Users\Administrator\Documents\Practice Access Files\Friends.accdb                                                                                                    |
| Help protect me from unknown content (recommended)  Enable this content                                                                                                    |
|                                                                                                    |
| Open the Trust Center OK Cancel                                                                                                    |

...then click the OK button.

- 2. In the Ribbon, click **View**, then **Form View**.
- 3. Click the First Name box.

| H | ]             |       |              |
|---|---------------|-------|--------------|
| _ | ID:           | (New) |              |
|   | First Name:   |       | $\mathbf{)}$ |
|   | Last Name:    |       |              |
|   | City:         |       |              |
|   | State:        |       |              |
|   | Zip:          |       |              |
|   | Phone Number: |       |              |

4. Type:

Во

then press the  $\ensuremath{\mathsf{TAB}}$  key.

5. Type:

### Diddley

then press the **TAB** key.

6. Type:

### Richmond

then press the **TAB** key.

7. Type:

VA

then press the **TAB** key.

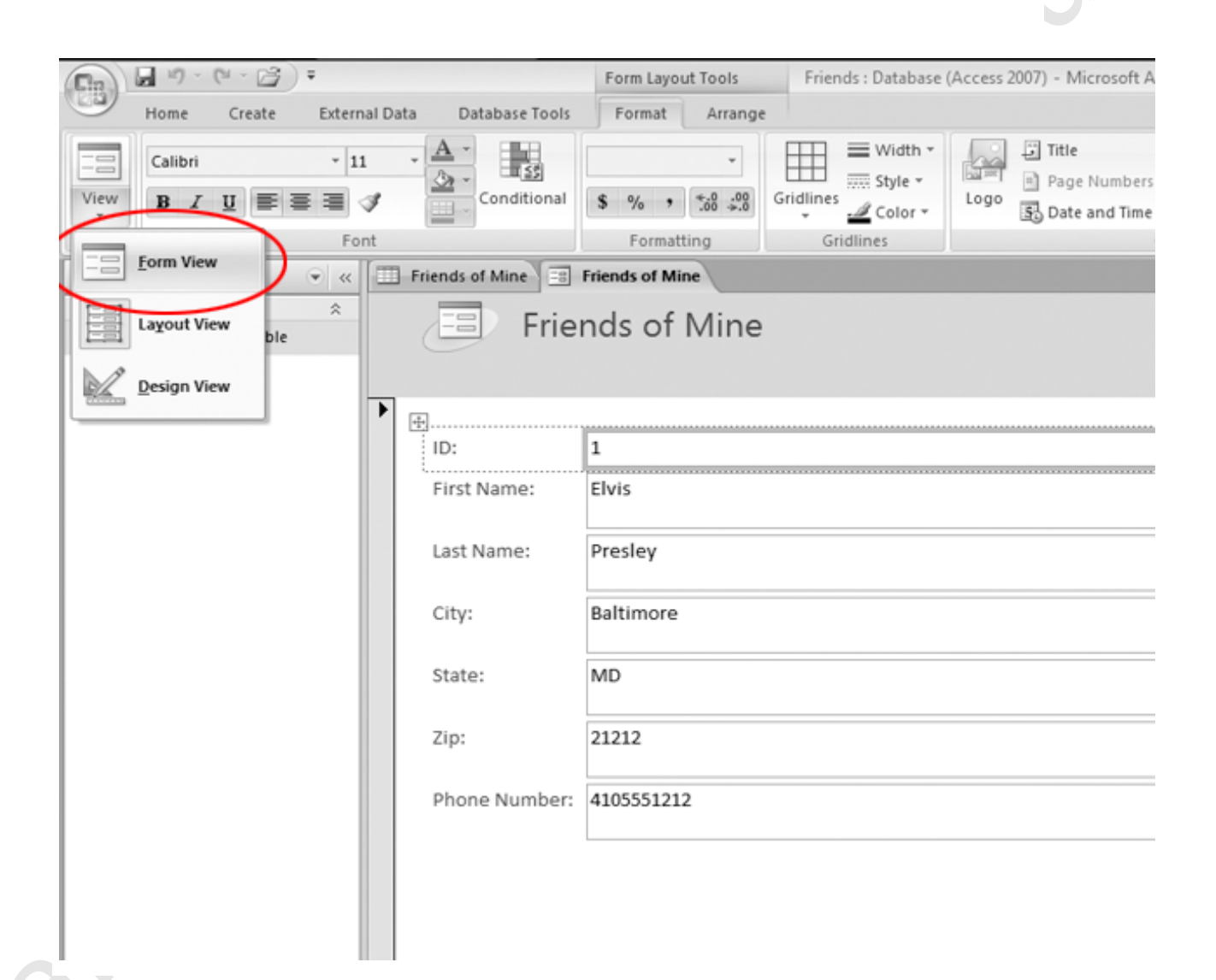

8. Type:

### 23220

then press the **TAB** key.

9. Type:

#### 8005557890

The form should now look like this:

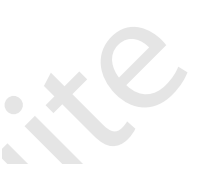

| ID:           | 3          |
|---------------|------------|
| First Name:   | во         |
| Last Name:    | Diddley    |
| City:         | Richmond   |
| State:        | VA         |
| Zip:          | 23230      |
| Phone Number: | 8005557890 |
|               |            |

10-Press the **TAB** key again.

The form should progress to a new, blank record:

| ID:           | New) |
|---------------|------|
| First Name:   |      |
| Last Name:    |      |
| City:         |      |
| State:        |      |
| Zip:          |      |
| Phone Number: |      |

The old record has been saved.

10. the Navigation Pane, double-click the **Friends of Mine** table.

| Home Create Exte                        | mai Data Database Tools                      |
|-----------------------------------------|----------------------------------------------|
| iew Paste J Format Painter              | ····································         |
| ews Clipboard G                         | Font Rich Text Records                       |
| Tables • «                              | Friends of Mine Friends of Mine              |
| ends of Mine<br>Friends of Mine : Table | Friends of Mine                              |
|                                         | ID: (New)                                    |
|                                         | First Name:                                  |
|                                         | Last Name:                                   |
|                                         | City:                                        |
|                                         | State:                                       |
|                                         | Zip:                                         |
|                                         | Phone Number:                                |
|                                         |                                              |
|                                         |                                              |
|                                         |                                              |
|                                         |                                              |
|                                         |                                              |
|                                         |                                              |
|                                         |                                              |
|                                         |                                              |
|                                         |                                              |
|                                         |                                              |
|                                         | Record: 14 4 3 of 3 + H + K No Filter Search |

It should look like this: